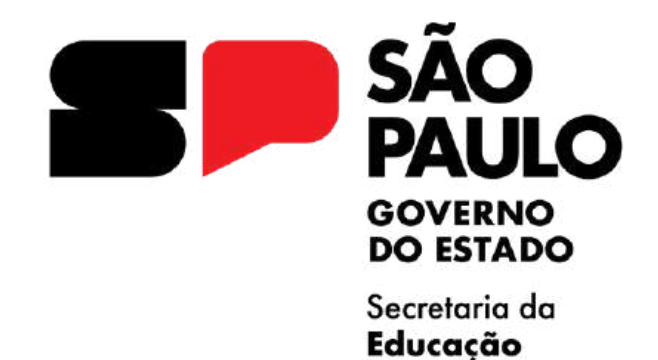

# TUTORIAL INSCRIÇÃO "PSS VUNESP 2025"

ATRIBUIÇÃO DE CLASSES E AULAS

2025

Após acessar a SED, siga os passos a seguir. Clique no menu em Atribuição Inicial 2025, em seguida, em Inscrição.

| Atribuição Inicial 2025 -         |
|-----------------------------------|
| 1 - Conferência/recurso de pontos |
| 5 - Inscrição PSS                 |

**Ponto de Atenção:** apenas para fins de distinção entre caracteres, os docentes contratados e candidatos à contratação estarão como "Y" na tela de inscrição.

A Diretoria de Ensino não poderá ser alterada, será a mesma de opção no Processo Seletivo Simplificado.

| Diretoria de Ensino |             |  |
|---------------------|-------------|--|
| Diretoria           | a: CENTRO - |  |
|                     |             |  |

Preencha as informações sobre raça/cor, se é pessoa com deficiência e se possui dependentes.

| Possui Dependentes? | SELECIONE | J |
|---------------------|-----------|---|
|---------------------|-----------|---|

E então, confirme as informações sobre a formação curricular.

Para docentes que **possuem vínculo ativo** o sistema irá trazer as formações já cadastradas na base de dados do portalnet.

| Formação Curricular         |                                  |
|-----------------------------|----------------------------------|
| Disciplina Específica:      | 1400 - LINGUA ESTRANGEIRA INGLES |
| Disciplina(s) Qualificação: | 1100 - LINGUA PORTUGUESA         |
|                             | 2300 - SOCIOLOGIA                |

Caso **ambos os campos estejam em branco**, favor solicitar junto a unidade escolar/ Diretoria de Ensino que atualizem sua formação no sistema portalnet.

Para docentes que não possuem vínculo ativo o sistema irá trazer as disciplinas que indicou na inscrição do concurso, podendo inserir novas formações.

|                       |                     | Disciplina:    | Selecione   | ÷                       |                     |           |
|-----------------------|---------------------|----------------|-------------|-------------------------|---------------------|-----------|
|                       |                     |                |             |                         | + Adicionar D       | isciplina |
| Código<br>Disciplina: | Nome<br>Disciplina: | Tipo Formação: | Situação:   | Arquivo:                | k.                  | Exclui    |
| 1100 P(               | LINGUA<br>ORTUGUESA | Selecione +    | Selecione • | Escolher arquivo Nenhur | n arquivo escolhido | 0         |

#### Ponto de Atenção:

Docentes que possuem diploma de licenciatura/pedagogia + pós graduação em Educação Especial podem incluir na formação da inscrição selecionando a disciplina Educação Especial anexando o certificado de pós graduação.

Indique se possui interesse em atuar na Educação Técnica Profissional.

Ensino Técnico Profissional

\* Tem interesse em atuar no Ensino Técnico

Profissional?

SELECIONE ....

- Importante: caso tenha interesse em atuar no Ensino Técnico Profissional serà necessário solicitar junto a Unidade Escolar a atualização da sua Formação Curricular. Informações disponíveis <u>aqui!</u>
- Mantenha sua Formação Curricular atualizada! Consulte <u>clicando aqui</u> na opção 'QUALIFICAÇÃO'. Em caso de dúvidas, consulte o G.O.E. ou Diretor de sua escola.
- Confira, através do link, as aulas dos Cursos Técnicos que você poderá manifestar interesse de acordo com sua formação acadêmica: <u>clicando aqui!</u>

Indique se possui interesse em atuar nos Programas e Projetos da Pasta.

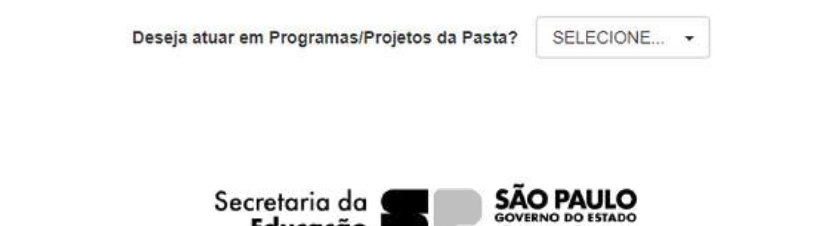

Indique se deseja se credenciar no Programa Ensino Integral - PEI

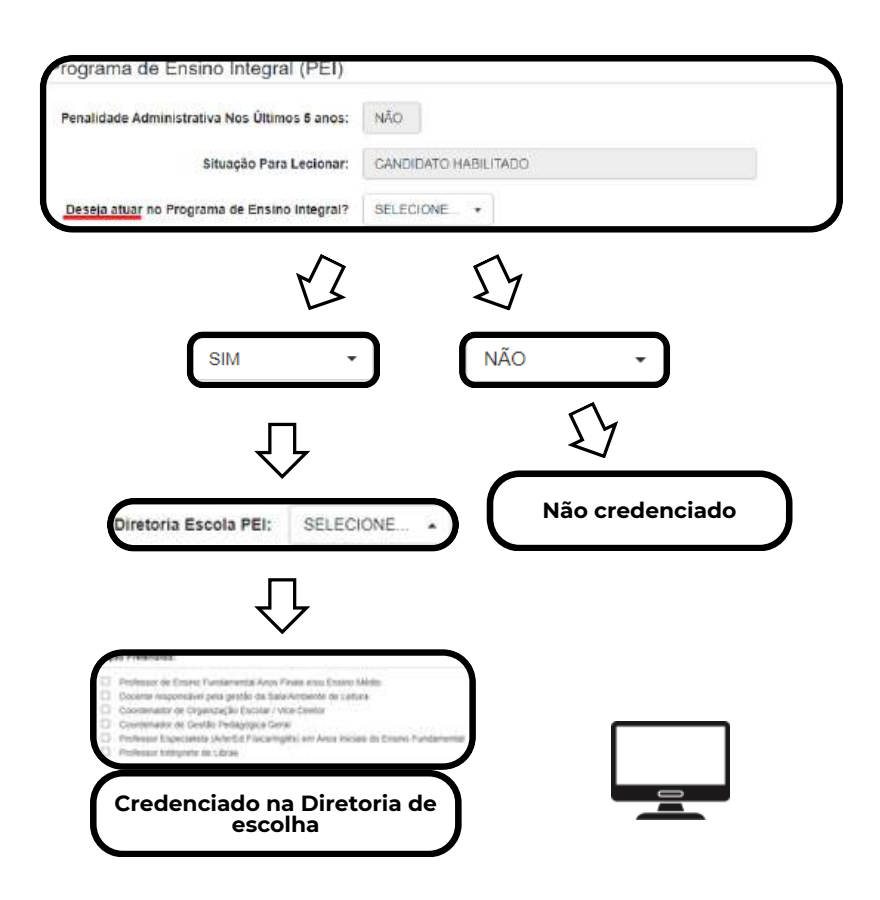

**Importante:** A possibilidade de credenciamento ao Programa está relacionada ao Presença em Sala, somente poderão se inscrever docentes que tiverem 90% ou mais de frequência entre 15/02 e 31/08/2024.

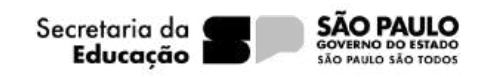

#### Pontuação

Confira a pontuação em cada um dos critérios estabelecidos na Resolução SEDUC 44/2024 e SEDUC 64/2024.

#### 1 - Pontuação no PSS VUNESP

Concurso VUNESP - Peso 90%

| ) Pontuaçao Final - Concurso VUNESP: | 60   |  |
|--------------------------------------|------|--|
| (B) Pontuação máxima:                | 100  |  |
| (C) Peso critério:                   | 90%  |  |
| Pontuação = (A) / (B) * (C):         | 0.54 |  |

### 2 - Tempo de Magistério

| mpo de Serviço - Peso 10%                  |        |
|--------------------------------------------|--------|
| (A) Tempo de Magistério (dias):            | 122    |
| (B) Tempo total de Magistério (dias):      | 10950  |
| (C) Peso Tempo de Magistério:              | 10%    |
| Pontuação Tempo Serviço = (A) / (B) * (C): | 0.0011 |

De acordo com o item 2 do Anexo da Resolução SEDUC nº 64/2024

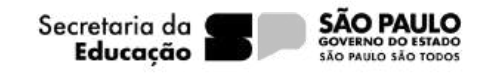

## Confira sua Pontuação Final

| То | tal DE: | 0.1608 |  |  |
|----|---------|--------|--|--|
|    |         |        |  |  |

Caso seja ajustar a pontuação, o interessado poderá Cadastrar Recurso, conforme tela anterior e prosseguir da seguinte forma:

## **Conferência/Recurso de pontos**

| ostrar 10   | <ul> <li>registros</li> </ul> |                   |                  |       |                         | Filtro                      |           |         |
|-------------|-------------------------------|-------------------|------------------|-------|-------------------------|-----------------------------|-----------|---------|
| Diretoria 🏭 | UA de 4†<br>Classificação     | CPF <sup>‡†</sup> | rg <sup>‡†</sup> | di 11 | Categoria <sup>1†</sup> | Disciplina de 🗐<br>Concurso | Pontuação | Recurso |
| AVARE       |                               | XXX XXX XXX-XX    | XXXXXXX-X        | 0     | Y                       |                             | Q         |         |

#### Em seguida clique em Cadastrar

| os do Professor      |       |  |
|----------------------|-------|--|
| Ano Letivo:          | 2025  |  |
| Nome:                |       |  |
| Diretoria:           | AWARE |  |
| UA de Classificação: |       |  |
| CPF:                 |       |  |
| DI:                  | 0     |  |
| Categoria:           | c     |  |
|                      |       |  |

Explique e anexe as informações sobre as alterações necessárias a serem realizadas.

| Dados do Recurso                                                                                                    |                                                                         |
|----------------------------------------------------------------------------------------------------|-------------------------------------------------------------------------|
| Ano Letivo:                                                                                                    | 2025                                                                    |
| Nome:                                                                                                    |                                                                         |
| CPF:                                                                                                    |                                                                         |
| DI:                                                                                                    | 2                                                                       |
|                                                                                                    |                                                                         |
| Tipo Recurso:<br>Argumentação:                                                                                         | <ul> <li>Dados Pessoais</li> <li>Formação</li> <li>Pontuação</li> </ul> |
| Tipo Recurso:<br>Argumentação:<br>Anexo 1: Escolher arquivo Nenhum arquivo                                             | Dados Pessoais Formação Pontuação scoltido                              |
| Tipo Recurso:<br>Argumentação:<br>Anexo 1: Escolher arquivo Nenhum arquivo<br>Anexo 2: Escolher arquivo Nenhum arquivo | Dados Pessoais Formação Pontuação scolhido scolhido                     |

Após o cadastro, na mesma tela, aparecerá o recurso cadastrado com status de pendente

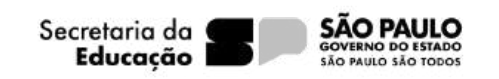

Agora cabe a Unidade Escolar/Diretoria de Ensino realizar a análise (deferimento/indeferimento) do recurso cadastrado.

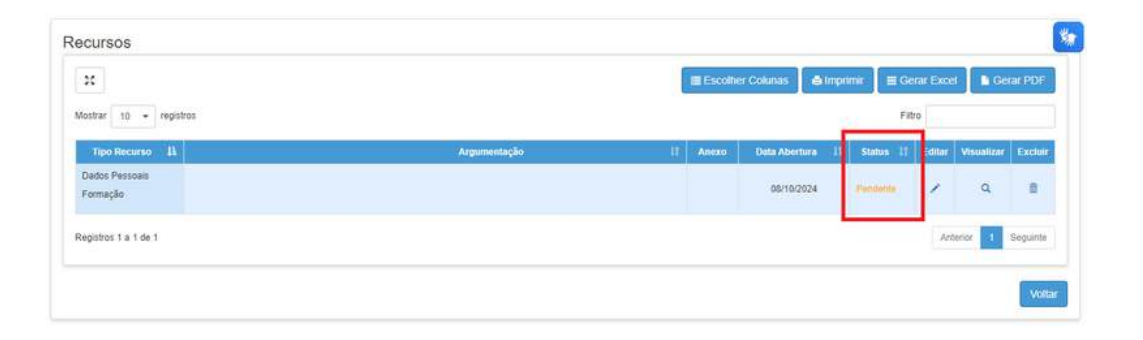

Importante: Não será possível realizar o cadastro de mais de um recurso.

Enquanto o recurso permanecer com o status Pendente não será possível finalizar a inscrição.

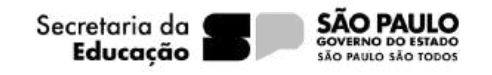

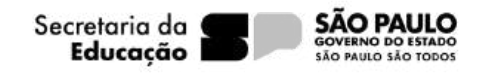